## Web端船员调配界面如何完善船员证书(文档)

用户登录互海通Web端,依次点击进入"**船员管理→船员调配**"界面,选择船舶,若船员缺失必备证 书时,船员名称前有图标显示,点击此图标跳出中间弹窗,在该弹窗点击"点此添加",跳转至船员 缺失证书维护界面:点击对缺失证书进行添加:选择签发日期、到期日期、证书状态,可填写证书编 号、预警天数、签发机构等信息(带\*必填/必选),也可上传附件,然后点击"保存",完成该缺失证 书的添加。

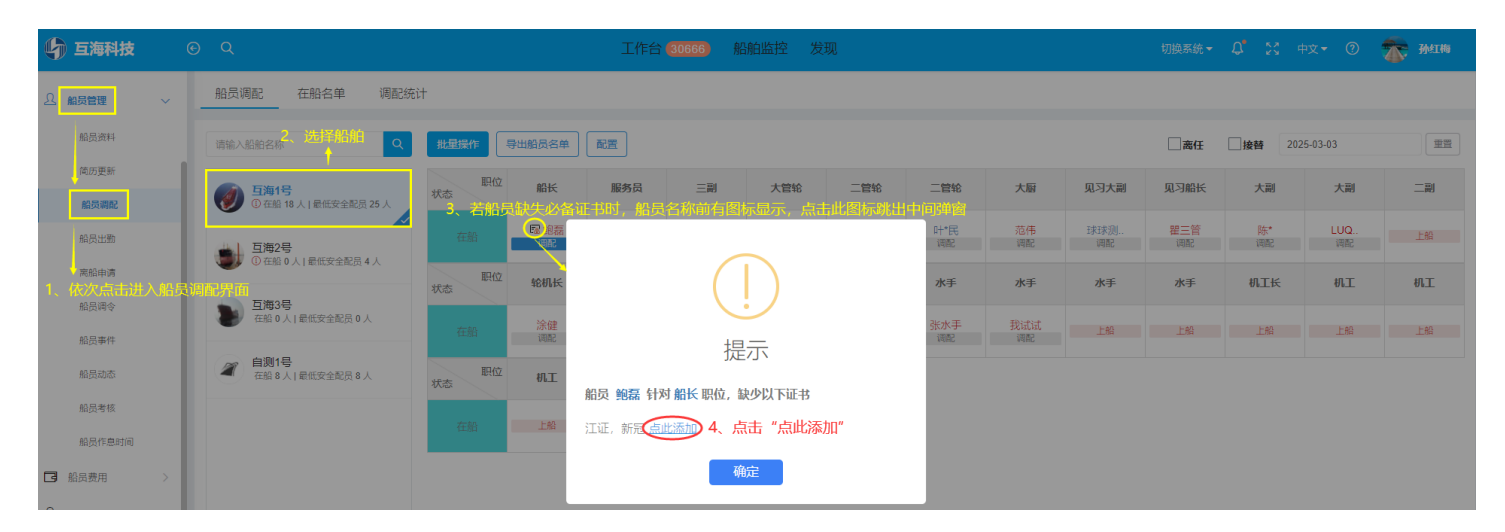

船员缺失证书维护

| <b>船员:</b> 鲍磊 (321002199000000000) | <b>船名/ 职位:</b> 互海1号/ 船长                     |  |  |
|------------------------------------|---------------------------------------------|--|--|
| 查询海事局证书 >                          |                                             |  |  |
|                                    | 海船船员内河航线行驶资格证明<br>❶该上船证书缺失,请及时添加            |  |  |
|                                    | 5、点击对缺失证书进行添加<br>新冠疫苗接种证明<br>●该上船证书缺失,请及时添加 |  |  |

船员: 鲍磊 (321002199000000000)

**船名/ 职位:** 互海1号/ 船长

## 查询海事局证书 >

| 证书名称*                                                                                       | 证书编号    | 适任职位(来源于海事局)    | 预警天数    |  |
|---------------------------------------------------------------------------------------------|---------|-----------------|---------|--|
| 海船船员内河航线行驶资格证明                                                                              | 请填写证书编号 | 请填写适任职位(来源于海事局) | 请填写预警天数 |  |
| 签发机构                                                                                        | 签发日期*   | 到期日期 * 〇 长期有效   | 证书描述    |  |
| 请填写签发机构                                                                                     | 请选择     | 到期日期            | 请填写证书描述 |  |
| 证书状态 *                                                                                      | 附件      |                 |         |  |
| 有效 🗸                                                                                        | 上传      |                 |         |  |
| 保存<br>取消<br>6、选择签发日期、到期日期、证书状态,可填写证书编号、预警天数、签发机构等信息(带*必填/必选),<br>也可上传附件,然后点击"保存",完成该缺失证书的添加 |         |                 |         |  |

## 说明:

关于职位必备证书,需要岸基相关人员先在"**系统设置→基础数据→船员证书配置**"界面,**对职位必 备证书进行配置**,若对应职位船员缺少必备证书时,船员名称旁边才会有图标显示。